## How to add and complete a WO subject to budget approval?

help.fracttal.com/hc/en-us/articles/25021172151053-How-to-add-and-complete-a-WO-subject-to-budget-approval

A WO subject to budget approval cannot be edited until a budget has been added and approved. To add a budget to a order, click on the budget symbol that appears on the WO (only appears on WOs that have been created with this option).

| Work Management                                      |                                                               |                                                                             | 🗶 🔳 💽 ~                                  |
|------------------------------------------------------|---------------------------------------------------------------|-----------------------------------------------------------------------------|------------------------------------------|
| 💷 🛱 😩 🕕                                              |                                                               |                                                                             | Ŧ                                        |
| Pending Tasks 178 🖒                                  | WOs in Process 2763                                           | ) WOs in Review 219 5                                                       | Closed WOs                               |
| 0                                                    | WO-1018INAC<br>Created by Jonas Campos                        | WO-1008INAC<br>Created by JOSÉ FERNANDO CRUZ MOSQUEDA                       | WO-1015INAC<br>Created by Ramon Toro     |
| Asset: INACAP { INAC-001a }                          | Asset: FRUNIV { MON-FA-0001 } MONTADORA - FA<br>22222.0111.07 | Asset: Baño de Caballeros de Albercas { Baño de<br>Caballeros de Albercas } | Asset: { BANDA-2 } BAND.                 |
| Task: RAMPLA AUDITORIO =                             | Task: Revisión de Equipo =                                    | Task: Fuga de agua en Baño de Caballeros - cambi 😞                          | Task: Falla                              |
| 120:00 2025-04-08                                    | <ul> <li>Ŏ 00:10</li></ul>                                    | ⑦ 02:00                                                                     | <ul> <li>00:10 = 2025-04-07</li> </ul>   |
| 🗟 UNPLANNED 🏷 📋                                      | 🕑 Jonas Campos 🕑 ፤                                            | 🕑 EMILIO BOSQUES 🕑 🗄                                                        | 💠 Abelardo Perez                         |
| 0                                                    | WO-1017INAC History Created by JOSÉ FERNANDO CRUZ MO Budgets  | OT-76-GR<br>Created by Alexander Fuentes                                    | WO-1012INAC<br>Created by Imène Chakroun |
| Asset: Cuarto de Caldera #1 { Cuarto de Caldera #1 } | Asset: CLERIS { SAT-M-TRAC.A-002<br>VV9101050MB286048         | Asset: { SAI-01 } SAI 01                                                    | Assets Wor                               |
| Task: Mantenimiento de instalación sanitaria         | Task: SOLICITUD PASA A OT                                     | Task: Correctivo por alta temperatura =                                     | Multiple assets                          |
| Ō 01:00 📾 2025-07-02                                 | O %<br>○ 00:10                                                | ⑦ 00:10                                                                     | ⊙ 01:20 🛱 2025-04-01                     |
| EVERY 6 MONTHS                                       | Adrian 🕁 :                                                    | Adrian 🕁 :                                                                  | A Adrian                                 |
| 0                                                    | WO-1016INAC<br>Created by Alexander Fuentes                   | OT-68-GR<br>Created by DIEGO VERGARA                                        | WO-1007INAC<br>Created by EMILIO BOSQUES |
| Asset: Cuarto de Caldera #1 { Cuarto de Caldera #1 } | Asset: Obra 01 { OBRA-01 }                                    | Asset: { EQ.ECV-00 } GENERADOR                                              | Asset: Cuarto de Caldera #               |
| Task: Mantenimiento de impermeabilización            | Task: Preventivo mensual-Obra 01 =                            | Task: INSPECCION SEMANAL =                                                  | Task: Mantenimiento cuar                 |
| Ō 01:00 🛱 2025-07-02                                 | Ŏ 00:10                                                       | O %<br>○ 00:30 🛱 2025-03-26                                                 | ⊙ 01:00 🛱 2 + J4                         |

Then, by clicking on it, a new window will appear where the different budgets associated to the WO execution must be added.

| $\equiv v$ | /ork Management<br>iew Kanban                |          |                                           |      |      |                | ← Budgets: W0-1018INAC                                               | Ŧ     | <del>6</del> - | : |
|------------|----------------------------------------------|----------|-------------------------------------------|------|------|----------------|----------------------------------------------------------------------|-------|----------------|---|
| 000        |                                              |          |                                           |      |      |                | <b>WO-1018INAC</b><br>FRUNIV { MON-FA-0001 } MONTADORA - FA 22222.01 | 11.07 |                | ~ |
| P          | ending Tasks                                 | 178 💍    | WOs in Process                            |      | 3 () | WOs in Rev     |                                                                      |       |                |   |
|            |                                              |          | WO-1018INAC                               |      |      | WO-1008INA     |                                                                      |       |                |   |
| As         | set: INACAP { INAC-001a }                    |          | Asset: FRUNIV { MON-FA-0001 } MONTADORA   | - FA |      | Asset: Baño de |                                                                      |       |                |   |
| Та         | sk: RAMPLA AUDITORIO                         |          | Task: Revisión de Equipo                  |      |      | Task: Fuga de  |                                                                      |       |                |   |
| Ō          | 120:00 👼 2025-04-08                          |          | Ŏ 00:10                                   |      | 0%   | Ō 02:00 🛱      |                                                                      |       |                |   |
| E.         | UNPLANNED                                    | 5 8      | A Jonas Campos                            | ৶    | :    |                |                                                                      |       |                |   |
|            |                                              |          | WO-1017INAC                               |      |      | OT-76-GR       |                                                                      |       |                |   |
| As         | set: Cuarto de Caldera # 1 { Cuarto de Calde | ra # 1 } | Asset: CLERIS ( SAT-M-TRAC.A-002 ) ffoopp |      |      | Asset: { SAI-0 |                                                                      |       |                |   |
| Та         | sk: Mantenimiento de instalación sanitaria   | ~        | Task: SOLICITUD PASA A OT                 |      |      | Task: Correcti |                                                                      |       |                |   |
| Ō          | 01:00 🛗 2025-07-02                           |          | Ŏ 00:10                                   |      | 0%   | Ō 00:10 🛱      |                                                                      |       |                |   |
|            | EVERY 6 MONTHS                               | 5        | A Adrian                                  | ৶    | :    | A Adrian       |                                                                      |       |                |   |
|            |                                              |          | WO-1016INAC                               |      |      | OT-68-GR       |                                                                      |       |                |   |
| As         | set: Cuarto de Caldera # 1 { Cuarto de Calde | ra # 1 } | Asset: Obra 01 { OBRA-01 }                |      |      | Asset: { EQ.EC |                                                                      |       |                |   |
| Та         | sk: Mantenimiento de impermeabilización      |          | Task: Preventivo mensual-Obra 01          |      |      | Task: INSPEC   |                                                                      |       |                |   |
| Ō          | 01:00 🛗 2025-07-02                           |          | O 00:10                                   |      | 0%   | · 00:30 ·      | Chauring 1 of 1                                                      |       | +              |   |
|            |                                              |          |                                           |      |      |                | Showing i ULI                                                        |       |                |   |

| Work Management<br>View Kanban                  |       |                                                          |      |      |                                   | - Budget description                         |
|-------------------------------------------------|-------|----------------------------------------------------------|------|------|-----------------------------------|----------------------------------------------|
| 1 🛱 🚝 🖨 🛈                                       |       |                                                          |      |      |                                   | - Work Order                                 |
| Pending Tasks                                   | 178 🖒 | WOs in Process                                           |      | 3 () | WOs in Rev                        |                                              |
|                                                 |       | WO-1018INAC<br>Created by Jonas Campos                   |      |      | WO-1008INA<br>Created by JOSÉ     | – Asset                                      |
| Asset: INACAP { INAC-001a }                     |       | Asset: FRUNIV { MON-FA-0001 } MONTADORA<br>22222.0111.07 | - FA |      | Asset: Baño de<br>Caballeros de   | – Supplier –                                 |
| Fask: RAMPLA AUDITORIO                          |       | Task: Revisión de Equipo                                 |      |      | Task: Fuga de                     |                                              |
| ① 120:00                                        |       | <ul> <li>00:10 m 2025-04-08</li> </ul>                   |      | 0%   | · 02:00                           | – Reference –                                |
| UNPLANNED C                                     | 00    | Jonas Campos                                             | ৶    | :    | EMILIO BO                         |                                              |
|                                                 |       | WO-1017INAC                                              |      |      | OT-76-GR                          | - Cost center                                |
| sset: Cuarto de Caldera # 1 { Cuarto de Caldera | #1}   | Asset: CLERIS ( SAT-M-TRAC.A-002 ) ffoopp                |      |      | Asset: { SAI-0                    | - Terms                                      |
| Fask: Mantenimiento de instalación sanitaria    | ~     | Task: SOLICITUD PASA A OT                                |      |      | Task: Correcti                    |                                              |
| ① 01:00                                         |       | O 00:10                                                  |      | 0%   | · 00:10 ·                         | - Currency                                   |
| EVERY 6 MONTHS                                  | 5     | Adrian                                                   | ৶    | :    | A Adrian                          | Chilean Peso                                 |
|                                                 |       | WO-1016INAC                                              |      |      | OT-68-GR                          | Exchange rate                                |
| Asset: Cuarto de Caldera #1 { Cuarto de Caldera | #1}   | Created by Alexander Fuentes Asset: Obra 01 { OBRA-01 }  |      |      | Created by DIEG<br>Asset: { EQ.EC |                                              |
| Fask: Mantenimiento de impermeabilización       |       | Task: Preventivo mensual-Obra 01                         |      |      | Task: INSPEC                      | <ul> <li>Priority</li> <li>Medium</li> </ul> |
| ↑ 01.00                                         |       | ▲ 00:10                                                  |      | 0%   | 00:30                             |                                              |
| 9 01.00 (m) 2023-07-02                          |       |                                                          |      |      |                                   | Note                                         |
| ⊙ 01:00 🛗 2025-07-02                            |       | ○ 00:10                                                  |      |      | <u></u> 00:30                     | Note                                         |

6

~ ×

~ X

~ ×

~

 $\sim$ 

~ X

~

| Work Management<br>View Kanban                         |                                                                |        |                                | Budget description                           |   | 6 |
|--------------------------------------------------------|----------------------------------------------------------------|--------|--------------------------------|----------------------------------------------|---|---|
|                                                        |                                                                |        |                                | Work Order                                   | ~ | × |
| Pending Tasks 178 🔊                                    | WOs in Process                                                 | 2763 ( | WOs in Re                      |                                              |   |   |
|                                                        | WO-1018INAC<br>Created by Jonas Campos                         |        | WO-1008INA<br>Created by JOSE  | FRUNIV { MON-FA-0001 } MONTADORA - FA 22222. | ~ | × |
| Asset: INACAP { INAC-001a }                            | Asset: FRUNIV { MON-FA-0001 } MONTADORA<br>22222.0111.07       | - FA   | Asset: Baño d<br>Caballeros de | - Supplier                                   |   |   |
| Task: RAMPLA AUDITORIO =                               | Task: Revisión de Equipo                                       | Ξ      | Task: Fuga de                  | Fracttal                                     | ~ | × |
| Ō 120:00 🛱 2025-04-08                                  | Ō 00:10 🛗 2025-04-08                                           | 09     | Ō 02:00 🛗                      | Reference test                               |   |   |
| C UNPLANNED                                            | Jonas Campos                                                   | ⊕ :    | EMILIO BO                      |                                              |   |   |
|                                                        | WO-1017INAC<br>Created by JOSÉ FERNANDO CRUZ MOSQUEDA          |        | OT-76-GR<br>Created by Alexa   | - Cost center                                |   | ~ |
| Asset: Cuarto de Caldera # 1 { Cuarto de Caldera # 1 } | Asset: CLERIS { SAT-M-TRAC.A-002 } ffoopp<br>VV9101050MB286048 |        | Asset: { SAI-0                 | - Terms                                      |   |   |
| Task: Mantenimiento de instalación sanitaria           | Task: SOLICITUD PASA A OT                                      |        | Task: Correcti                 |                                              |   | ~ |
| ⑦ 01:00                                                | Ŏ 00:10                                                        | 0 9    | Ō 00:10 🛗                      | Currency                                     |   |   |
|                                                        | A Adrian                                                       | ⊕ :    | A Adrian                       | Chilean Peso                                 | Ý | × |
|                                                        | WO-1016INAC<br>Created by Alexander Fuentes                    |        | OT-68-GR<br>Created by DIEG    | Exchange rate                                |   |   |
| Asset: Cuarto de Caldera # 1 { Cuarto de Caldera # 1 } | Asset: Obra 01 { OBRA-01 }                                     |        | Asset: { EQ.EC                 | - Priority                                   |   |   |
| Task: Mantenimiento de impermeabilización              | Task: Preventivo mensual-Obra 01                               |        | Task: INSPEC                   | = Medium                                     |   | ~ |
| Ŏ 01:00                                                | ⑦ 00:10                                                        | 0 9    | Ō 00:30 🖶                      | Note                                         |   |   |

Finally, once the budgets have been added, all that is required is approval, which can be done directly from the WOs or Budgets module.

## **Budget Approval from the Work Order**

In the selected work order, choose the budget option. A sidebar will appear showing the assigned budget and the option to proceed with the approval.

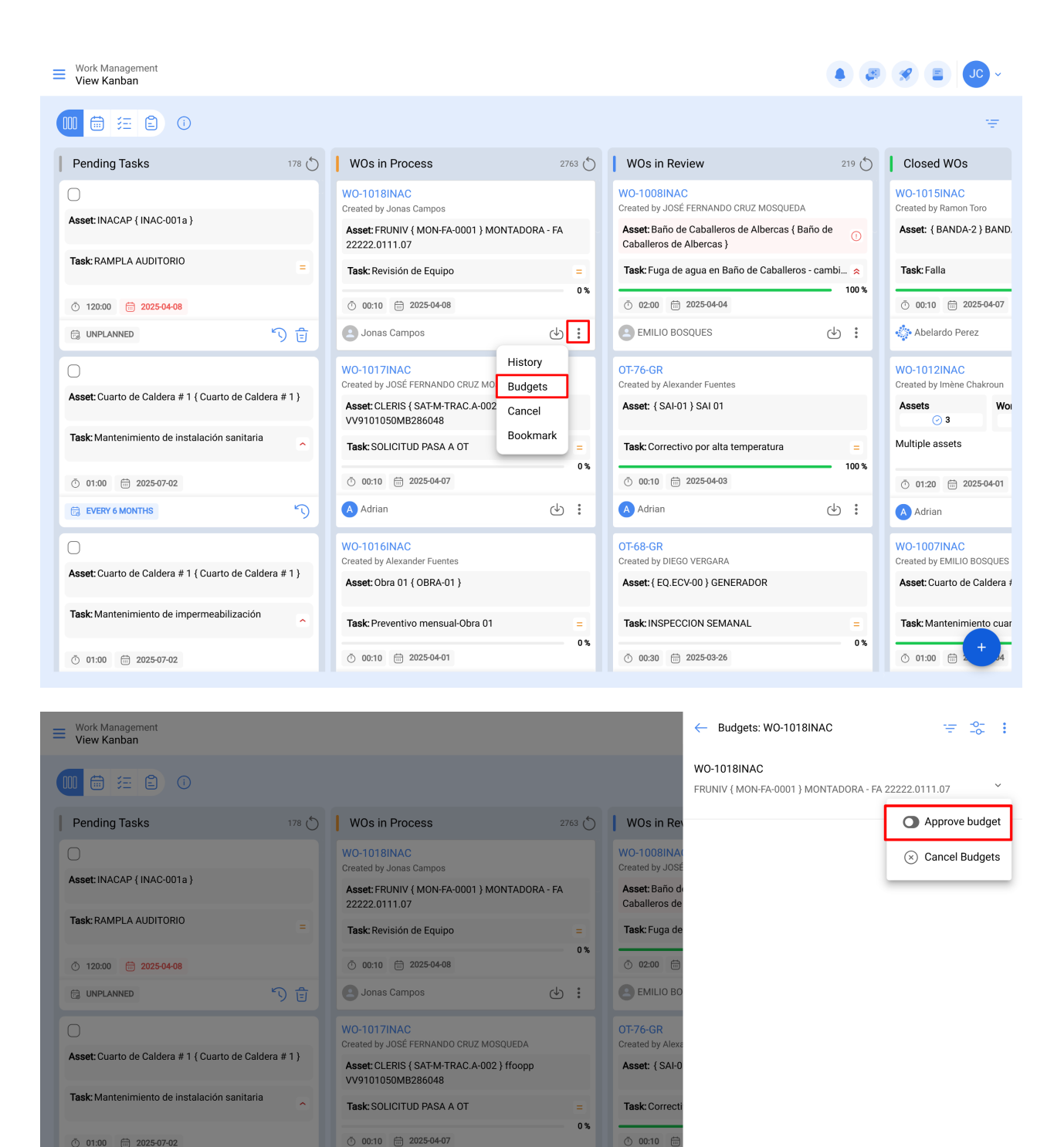

## **Budget Approval Directly from the Budget View**

Asset: Obra 01 { OBRA-01 }

O:10 
 2025-04-01
 O
 O
 O
 O
 O
 O
 O
 O
 O
 O
 O
 O
 O
 O
 O
 O
 O
 O
 O
 O
 O
 O
 O
 O
 O
 O
 O
 O
 O
 O
 O
 O
 O
 O
 O
 O
 O
 O
 O
 O
 O
 O
 O
 O
 O
 O
 O
 O
 O
 O
 O
 O
 O
 O
 O
 O
 O
 O
 O
 O
 O
 O
 O
 O
 O
 O
 O
 O
 O
 O
 O
 O
 O
 O
 O
 O
 O
 O
 O
 O
 O
 O
 O
 O
 O
 O
 O
 O
 O
 O
 O
 O
 O
 O
 O
 O
 O
 O
 O
 O
 O
 O
 O
 O
 O
 O
 O
 O
 O
 O
 O
 O
 O
 O
 O
 O
 O
 O
 O
 O
 O
 O
 O
 O
 O
 O
 O
 O
 O
 O
 O
 O
 O
 O
 O
 O
 O
 O
 O
 O
 O
 O
 O
 O
 O
 O
 O
 O
 O
 O
 O
 O
 O
 O
 O
 O
 O
 O
 O
 O
 O
 O
 O
 O
 O
 O
 O
 O
 O
 O
 O
 O
 O
 O
 O
 O
 O
 O
 O
 O
 O
 O
 O
 O
 O
 O
 O
 O
 O
 O
 O
 O
 O
 O
 O
 O
 O
 O
 O
 O
 O
 O
 O
 O
 O
 O
 O
 O
 O
 O
 O
 O
 O
 O
 O
 O
 O
 O
 O
 O
 O
 O
 O
 O
 O
 O
 O
 O
 O
 O
 O
 O
 O
 O
 O
 O
 O
 O
 O
 O
 O
 O
 O
 O
 O
 O
 O
 O
 O
 O
 O
 O
 O
 O
 O
 O
 O
 O
 O
 O
 O
 O
 O
 O
 O
 O
 O
 O
 O
 O
 O
 O
 O
 O
 O
 O
 O
 O
 O
 O
 O
 O
 O
 O
 O
 O
 O
 O
 O
 O
 O
 O
 O
 O
 O
 O
 O
 O
 O
 O
 O
 O
 O
 O
 O
 O
 O
 O
 O
 O
 O
 O
 O
 O
 O
 O
 O
 O
 O
 O
 O
 O
 O
 O
 O
 O
 O
 O
 O
 O
 O
 O
 O
 O
 O
 O

Task: Preventivo mensual-Obra 01

A Adrian

Asset: Cuarto de Caldera # 1 { Cuarto de Caldera # 1 }

Task: Mantenimiento de impermeabilización

From the main menu, go to the "Work Management" module and then "Budgets". Locate the appropriate budget in the list and click on the icon to proceed with the approval.

⊕ :

0%

A Adrian

Asset: { EQ.EC

Task: INSPEC

0 00:30 f

Showing 1 of 1

| 🔹 fracttalone         |                  |             |                                                                                     |        |                                                                        |            |                                          |
|-----------------------|------------------|-------------|-------------------------------------------------------------------------------------|--------|------------------------------------------------------------------------|------------|------------------------------------------|
| Version: 5.0.45       |                  |             |                                                                                     |        |                                                                        |            |                                          |
| G                     |                  | 178 💍       | WOs in Process                                                                      | 2763 💍 | WOs in Review                                                          | 219 💍      | Closed WOs                               |
| Start                 |                  |             | WO-1018INAC<br>Created by Jonas Campos                                              |        | WO-1008INAC<br>Created by JOSÉ FERNANDO CRUZ MOSQUEDA                  |            | WO-1015INAC<br>Created by Ramon Toro     |
| Catalogs              | ~                |             | Asset: FRUNIV ( MON-FA-0001 ) MONTADORA<br>22222.0111.07                            | A - FA | Asset: Baño de Caballeros de Albercas { Ba<br>Caballeros de Albercas } | ño de 🕕    | Asset: { BANDA-2 } BAND.                 |
| Warenouses            | <u>^</u>         |             | Task: Revisión de Equipo                                                            | = 0%   | Task: Fuga de agua en Baño de Caballeros                               | - cambi 😞  | Task: Falla                              |
| Planned Maintenan     | се               | 2 4         | © 00:10                                                                             | db :   |                                                                        | da :       | 0 00:10 💼 2025-04-07                     |
| (S) Work Orders       |                  | 9 0         | WO-1017INAC                                                                         | ⊙ :    | OT-76-GR                                                               |            | W0-1012INAC                              |
| s Budgets             |                  | #1}         | Created by JOSÉ FERNANDO CRUZ MOSQUEDA<br>Asset: CLERIS { SAT-M-TRAC.A-002 } ffoopp |        | Created by Alexander Fuentes Asset: { SAI-01 } SAI 01                  |            | Created by Imène Chakroun Assets Woi     |
| Monitoring            | ~                |             | VV9101050MB286048<br>Task: SOLICITUD PASA A OT                                      |        | Task: Correctivo por alta temperatura                                  |            | Ø 3<br>Multiple assets                   |
| Dispatcher            | ~                |             | Ō 00:10 🛱 2025-04-07                                                                | 0%     | Ō 00:10 📅 2025-04-03                                                   | 100 %      | Ō 01:20                                  |
| Business Intelligence | Ý                | 5           | Adrian                                                                              | . ↓    | Adrian                                                                 | କ <b>:</b> | A Adrian                                 |
| Cloud Disk            |                  | #1)         | WO-1016INAC<br>Created by Alexander Fuentes                                         |        | OT-68-GR<br>Created by DIEGO VERGARA                                   |            | WO-1007INAC<br>Created by EMILIO BOSQUES |
| Opling help           | Ŷ                | <i>#</i> 1) | Asset: Obra 01 { OBRA-01 }                                                          |        | Asset: { EQ.ECV-00 } GENERADOR                                         |            | Asset: Cuarto de Caldera #               |
| Support               | Create ticket    |             | Task: Preventivo mensual-Obra 01                                                    | = 0 %  | Task: INSPECCION SEMANAL                                               | = 0%       | Task: Mantenimiento cuar                 |
|                       | Commit: ofco.40o |             | ○ 00:10                                                                             |        | ○ 00:30                                                                |            | () 01:00 📾 2 54                          |

## Work Management Budgets

Q Search... 🚺 🚑 🥩 😤 🔳 🔳

|                   |             |                                             |                                |          | () ≔ - <u>0</u> - : |
|-------------------|-------------|---------------------------------------------|--------------------------------|----------|---------------------|
| 0                 | Work Order  | Asset                                       | Third Party                    | Sequence | Cost center         |
|                   | WO-1018INAC | FRUNIV { MON-FA-0001 } MONTADORA - FA 22222 | Fracttal                       | 247      |                     |
|                   | OT-44-GR    | H0Y0 18 { GRU-AV-G03-CG1-HY18 }             | MULTISERVICIOS OUTSORCING LTDA | 245      | 00-Fracttal Mex     |
|                   | OT-39-GR    | { EQ.ECV-00 } GENERADOR                     | SAVIA                          | 246      | 0800TDA127          |
|                   | OT-2456     | 003 CH PLAN DE SAN LUIS { T-3 }             | MASER                          | 244      | 0800TDA102          |
|                   | 0T-2417-IMP | {} Anestesia 1                              | Fracttal México SA de CV       | 243      | 00-Fracttal Mex     |
|                   | OT-2371-FRA | EQUIPO SUCKER                               | CDE                            | 242      | 0800TDA122          |
|                   | OT-2319-FRA | { JD147 } JD147 JOHN DEERE 5076 EF          | RODANDO SERVICES               | 241      | 1238                |
|                   | OT-2282-FRA | { HOR-01 } HORNO 01 H1000                   | AIR JBM COMPRESORES            | 240      | 10010000            |
|                   | OT-2253FRA  | { 10009083 } GRUPO ELECTROGENO              | MULTISERVICIOS OUTSORCING LTDA | 239      | 14010000            |
|                   | OT-2224FRA  | COMPRESOR RECIPROCANTE 02 { COMP-02 }       | AIR JBM COMPRESORES            | 238      | 10010000            |
|                   | 0T-2177FRA  | HORNO 01 INOXIDABLE { HOR-01 } H1000        | MADRILEÑA DE AIRE COMPRIMIDO   | 237      | 10010000            |
|                   | OT-2004FRA  | CHILLER 002 fracttal 25 { CHILL.000002 }    | SAROB                          | 234      | 100                 |
|                   | OT-145-NRM  | { ativo A } Ativo A                         | AIR JBM COMPRESORES            | 233      |                     |
|                   | OT-134-NRM  | { HORN-003 } HORNO 3                        | MTM                            | 232      | 3000                |
| Showing 50 of 199 |             |                                             |                                |          | •                   |

Then, when approving the budget (by any of the options), the user who made the approval will be indicated, together with a comment.

Finally, the WO will be enabled for editing and execution.

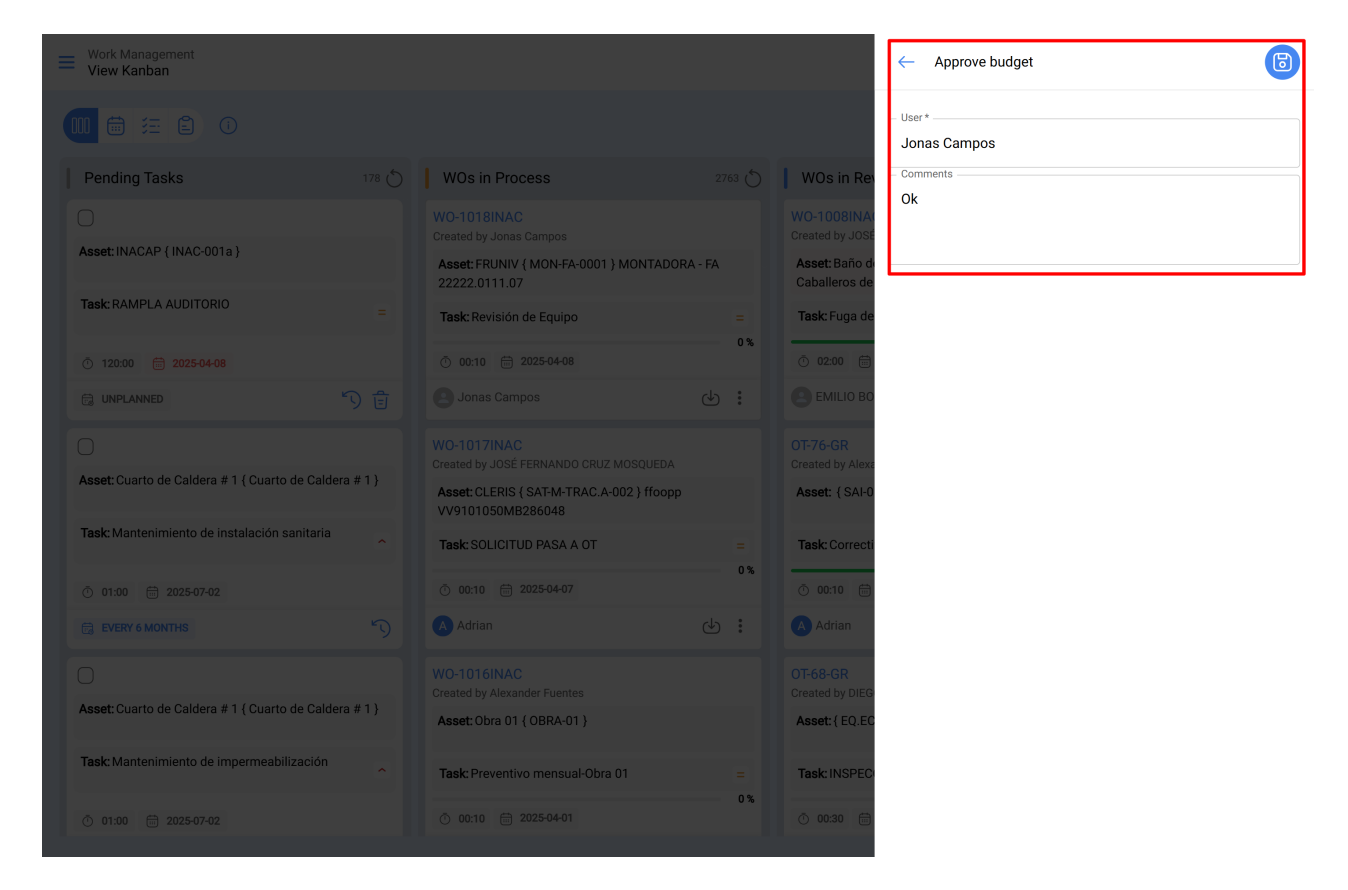

**Note:** When a budget is approved, it will not automatically be reflected in the resources added to the WO.